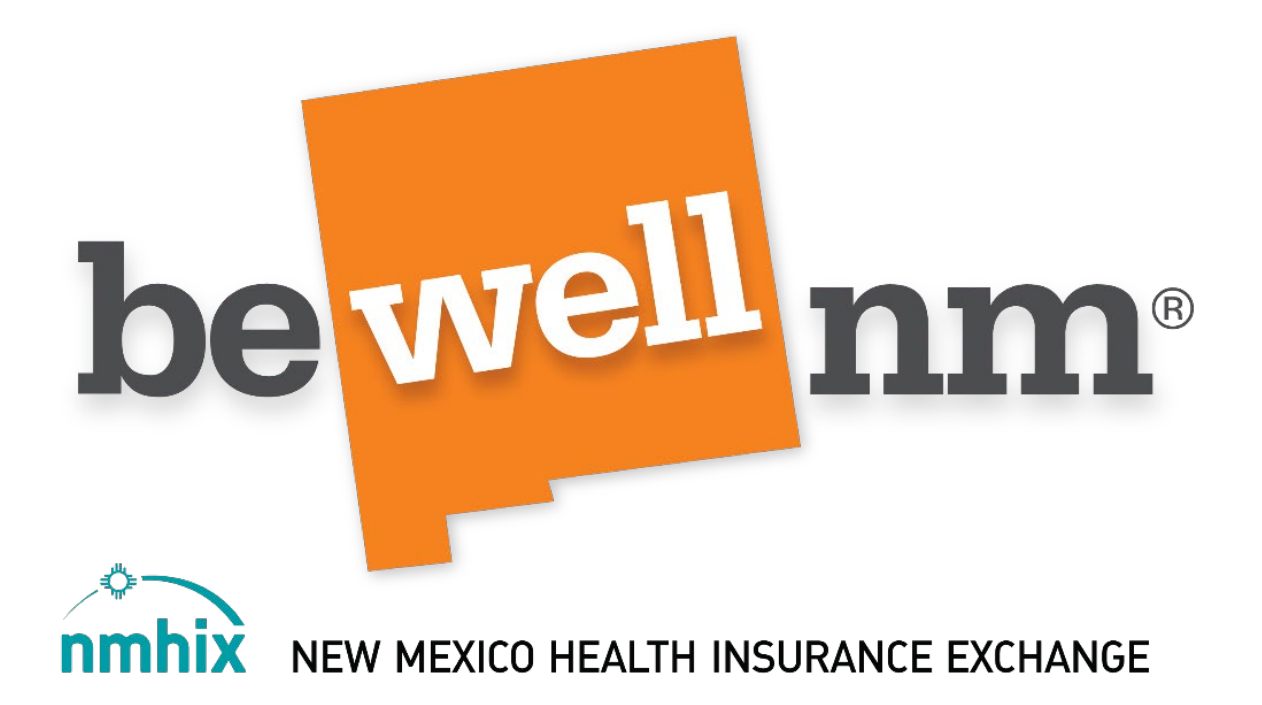

# Broker Portal Account Setup Guide New Users

## Contents

| 1. Introduction                                                 | 3  |
|-----------------------------------------------------------------|----|
| 2. User Roles for Broker Portal                                 | 3  |
| 3. Agency User Registration and Account Creation                | 5  |
| 4. Agency User Adding an Associated Agency Broker               | 16 |
| 5. Agency User Adding a Sub Broker                              | 19 |
| 6. Agency's Associated Broker Registration and Account Creation | 22 |
| 7. Agency Associated Broker Adding a Sub Broker                 | 31 |
| 8. Agency Sub Broker Registration and Creates Account           | 34 |
| 9. Independent Broker Registration and Account Creation         | 44 |

## 1. Introduction

BeWellnm is New Mexico's marketplace for health and dental insurance. Agencies, Brokers, Sub Brokers, and Independent Brokers can use the beWellnm Broker Portal to help individuals apply for, and enroll in, health insurance coverage.

This guide is designed to help brokers navigate the Broker Portal registration and account setup process.

## 2. User Roles for Broker Portal

There are multiple levels of user access in the Broker Portal. Your security level is determined by your System Administrator. The following user roles exist in the Broker Portal:

### a. <u>Agency User</u>

An agency user is an organization employing multiple brokers who can help individuals apply for, and enroll in, health insurance coverage.

The agency user may also be a licensed broker.

# Agency users should use the agency's National Producer Number (NPN) to set up the agency.

Since an agency user is responsible for setting up agency-associated brokers, they will need to use the broker NPN for the setup of brokers working for the agency.

The agency NPN should never be used to set up an agency-associated broker.

Agency users are responsible for sending the invitation to agency-associated brokers and sub brokers for profile creation.

#### b. Agency-Associated Broker

An agency-associated broker is a licensed broker that is associated with the agency who can help individuals apply for, and enroll in, health insurance coverage.

Agency-associated brokers can set up sub brokers who assist them by sending an invitation. For the remainder of this guide, the agency-associated broker is referred to as a broker.

#### c. Sub Broker

A sub broker is a person who works on behalf of a licensed broker/agency who can help an individual apply for, and enroll in, health insurance coverage.

Sub brokers do not have an NPN and can be created by and managed by the broker.

Brokers must send an invitation link for sub brokers to create a profile.

### d. Independent Broker

An independent broker is a licensed broker who can help an individual apply for, and enroll in, health insurance coverage.

Independent brokers are not linked to any agency.

### Independent brokers will always use their NPN to register in the portal.

Independent brokers cannot set up sub brokers.

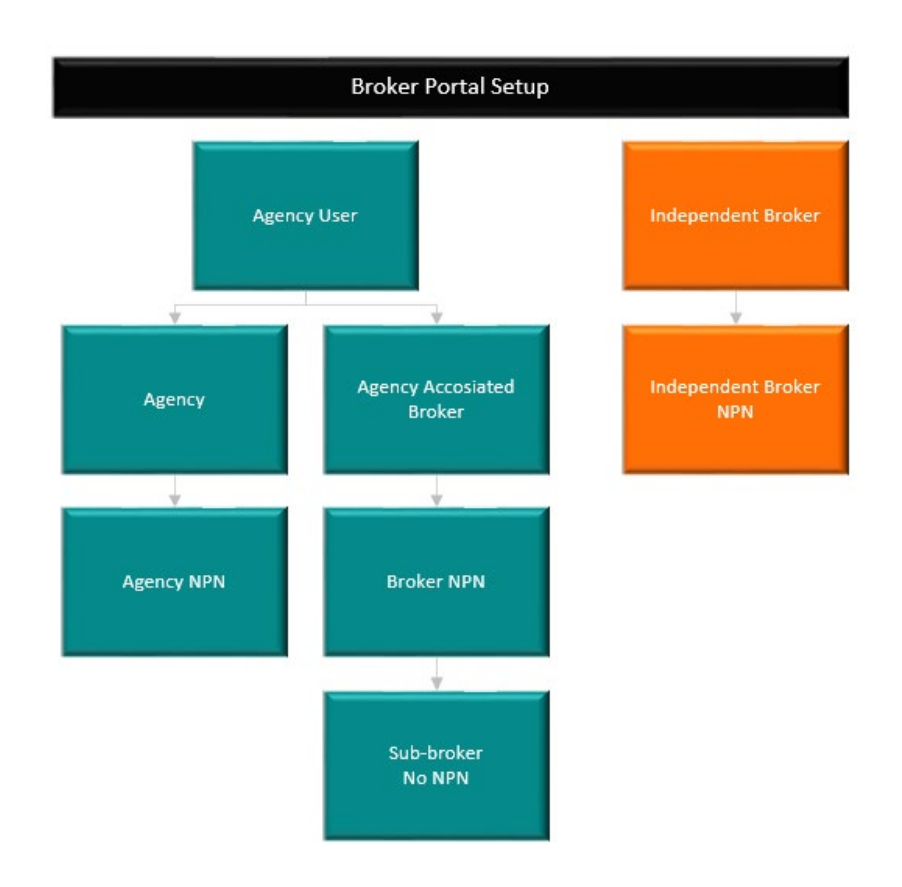

# 3. Agency User Registration and Account Creation

# *Important: If you are an independent broker, please skip to page 44 for registration and account creation instructions.*

Important Information:

- Agency administrators will have multiple usernames: one for agency activities and one for broker activities.
- Carriers will only pay commissions for enrollments that have the broker's National Producer Number (NPN) on the enrollment application.
- Remember to set up your broker profile within the agency using only the broker NPN.

To register and create your beWellnm ID as an agency user, follow the steps listed below.

- 1. Access the Broker Portal at getcovered.bewellnm.com
- 2. Click Register.

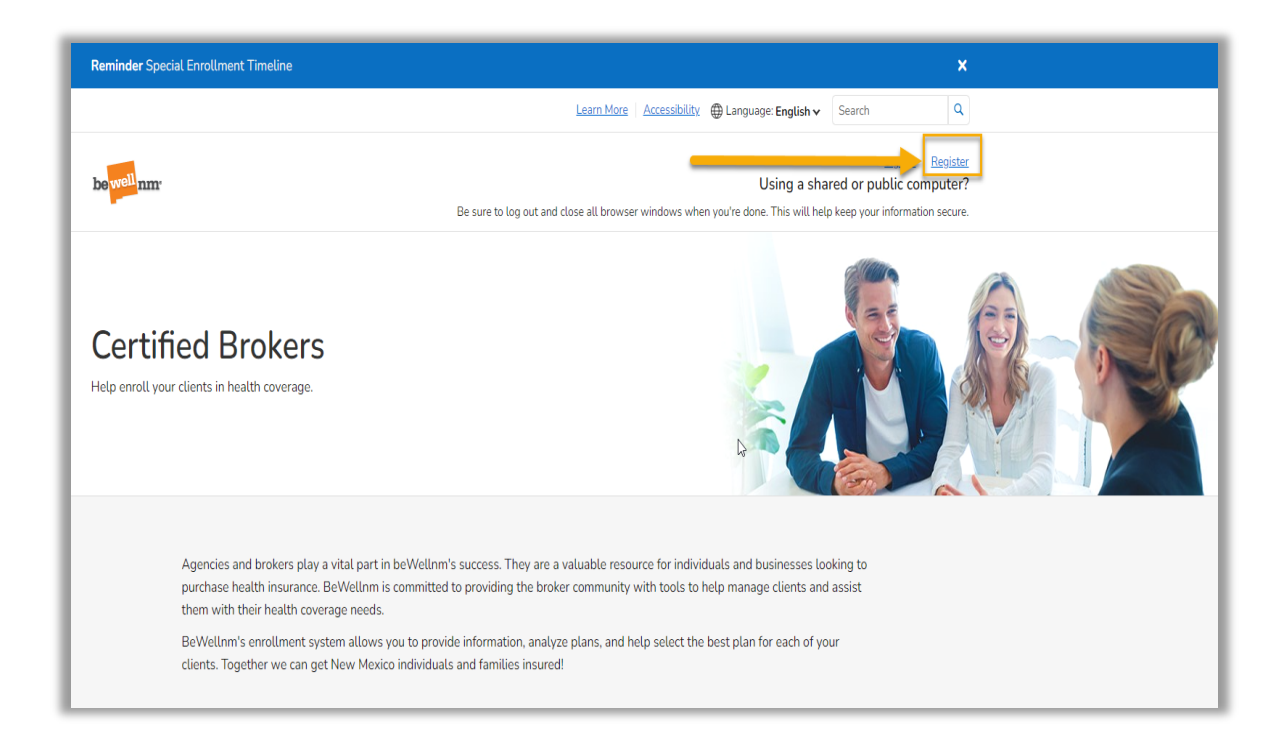

3. Click Create beWellnm ID.

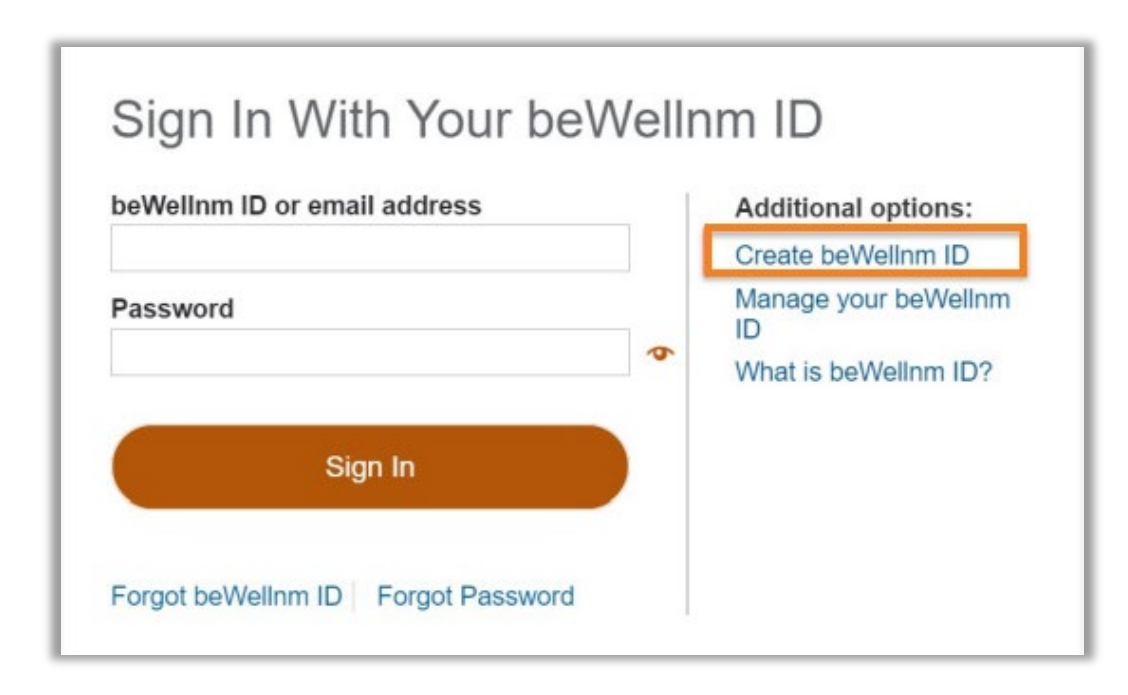

Note: Creating duplicate accounts/usernames may delay your setup.

- 4. Complete the required fields.Tip: Do NOT use your email address as your beWellnm ID
- 5. Click I Agree.

| Create beWellnm                                                                                                    | ID                    |                                                                        |
|----------------------------------------------------------------------------------------------------|-----------------------|------------------------------------------------------------------------|
| beWellnm ID securely manages you<br>beWellnm ID and password to sign                                                  | ur acc<br>in to       | count so that you can use one<br>all integrated applications.          |
| Already have beWellnm I                                                                                               | D? Si                 | gn in now                                                              |
| Profile Information                                                                                                   |                       |                                                                        |
| First name                                                                                                    |                       |                                                                        |
| Last name                                                                                                    |                       |                                                                        |
|                                                                                                    |                       |                                                                        |
| Date of birth                                                                                                    |                       |                                                                        |
| mm-dd-yyyy                                                                                                    |                       |                                                                        |
|                                                                                                    |                       |                                                                        |
| Sign In Information                                                                                                   |                       |                                                                        |
| Your email address                                                                                                    | -                     |                                                                        |
|                                                                                                    | _                     |                                                                        |
| Create beweiinm ID                                                                                                    |                       | 0                                                                      |
| Your beWellnm ID must have:                                                                                           |                       | <b>•</b>                                                               |
| 6 to 50 characters                                                                                                    |                       |                                                                        |
| At least one letter                                                                                                   |                       |                                                                        |
| No spaces                                                                                                    | 43                    |                                                                        |
| No letters with accents                                                                                               |                       |                                                                        |
| Create password                                                                                                    |                       |                                                                        |
|                                                                                                    |                       | •                                                                      |
| Your password must have:                                                                                              |                       |                                                                        |
| Between 8 and 100 characters                                                                                          |                       |                                                                        |
| At least 1 uppercase letter                                                                                           |                       |                                                                        |
| At least 1 lowercase letter                                                                                           |                       |                                                                        |
| At least 1 number                                                                                                    |                       |                                                                        |
| At least 1 special character                                                                                          |                       |                                                                        |
| Type password again                                                                                                   |                       |                                                                        |
|                                                                                                    |                       | •                                                                      |
| You must agree to the <u>Terms of Use</u><br>beWelinm ID service. If you do not<br>aspect of the beWelinm ID service. | <u>e</u> and<br>agree | Website Privacy Policy to use the<br>, click Cancel and do not use any |
| Cancel                                                                                                    |                       |                                                                        |

6. You will receive an email from noreply@beWellnm.com with a link to activate your beWellnm ID. Click on **Activate Your beWellnm ID**. The email will also include a 10-digit code that you can copy and paste on the Activate Your beWellnm ID page.

Email Message and Instructions

| prefer, copy this 10-d<br>did not request an act   | ign code and paste it into the box for the activation code on the Activate Your be weinm 1D page.<br>ivation link or code, or if you have questions about setting up an beWellnm ID, contact us at 1-833-862-3935 (TT                                                                                |
|----------------------------------------------------|----------------------------------------------------------------------------------------------------|
| you,<br>nm ID                                      |                                                                                                    |
|                                                    |                                                                                                    |
|                                                    |                                                                                                    |
|                                                    |                                                                                                    |
|                                                    |                                                                                                    |
| Next \$                                            | Step: Verify Your Email Address                                                                                                    |
| Next S                                             | Step: Verify Your Email Address                                                                                                    |
| Next S                                             | Step: Verify Your Email Address<br>our email inbox (joh*******ix@mailinator.com) for a message from<br>a ID (noreply@login.bewellnm.com).                                                                                                    |
| Next S<br>1. Check yo<br>beWellnm<br>2. Click on t | Step: Verify Your Email Address<br>our email inbox (joh******ix@mailinator.com) for a message from<br>a ID (noreply@login.bewellnm.com).<br>the activation link in the email or enter the 10-digit activation code.                                                                                  |
| Next S<br>1. Check yo<br>beWellnm<br>2. Click on t | Step: Verify Your Email Address<br>our email inbox (joh*******ix@mailinator.com) for a message from<br>a ID (noreply@login.bewellnm.com).<br>the activation link in the email or enter the 10-digit activation code.                                                                                 |
| Next Still waiting                                 | Step: Verify Your Email Address<br>our email inbox (joh*******ix@mailinator.com) for a message from<br>n ID (noreply@login.bewellnm.com).<br>the activation link in the email or enter the 10-digit activation code.<br>for your activation code? <u>Resend email</u> or <u>update email address</u> |
| Next Still waiting                                 | Step: Verify Your Email Address<br>our email inbox (joh******ix@mailinator.com) for a message from<br>ID (noreply@login.bewellnm.com).<br>the activation link in the email or enter the 10-digit activation code.<br>for your activation code? <u>Resend email</u> or <u>update email address</u>    |

**Note**: If you're still waiting for your activation code, click on **Resend Email** or **update email address.** If you have not received the email, check your junk or spam folders. You may need to resend the message or add our address to your approved sender's list email settings. 7. Click **Continue** to verify your Email Address.

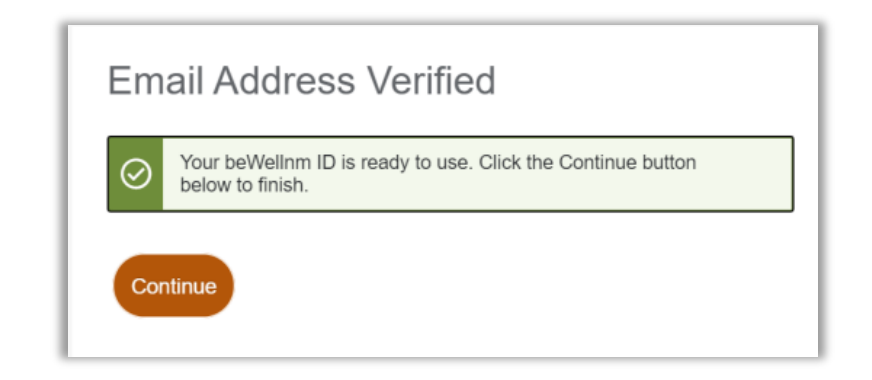

8. Click **I Agree** to acknowledge the NMHIX Broker Portal Privacy Policy. You will then be directed to the **Profile** page.

| Using your<br>Broker-Port<br>We share th     | beWellnm ID to sign in to NMHIX-Broker-Portal means that NMHIX-<br>al uses your beWellnm ID account information to verify your access.<br>his information with NMHIX-Broker-Portal |
|----------------------------------------------|----------------------------------------------------------------------------------------------------|
| <ul> <li>beWellr</li> </ul>                  | nn ID                                                                                                    |
| Name                                         |                                                                                                    |
| <ul> <li>Date of</li> <li>Email a</li> </ul> | birth                                                                                                    |
| - Enana                                      |                                                                                                    |
| By clicking                                  | I Agree,                                                                                                    |
| You give                                     | e beWellnm ID permission to share your account information with                                                                                                    |
| NMHIX                                        | -Broker-Portal;                                                                                                    |
| • NMHIX                                      | -Broker-Portal and it is subject to the NMHIX-Broker-Portal privacy                                                                                                    |
| policy; a                                    | and                                                                                                    |
| <ul> <li>You ack<br/>different</li> </ul>    | cnowledge that the NMHIX-Broker-Portal privacy policy may be                                                                                                    |
| uneren                                       | t non the bevveinin iD privacy policy.                                                                                                    |
|                                              |                                                                                                    |
| A                                            |                                                                                                    |

9. Select the **Agency** role type.

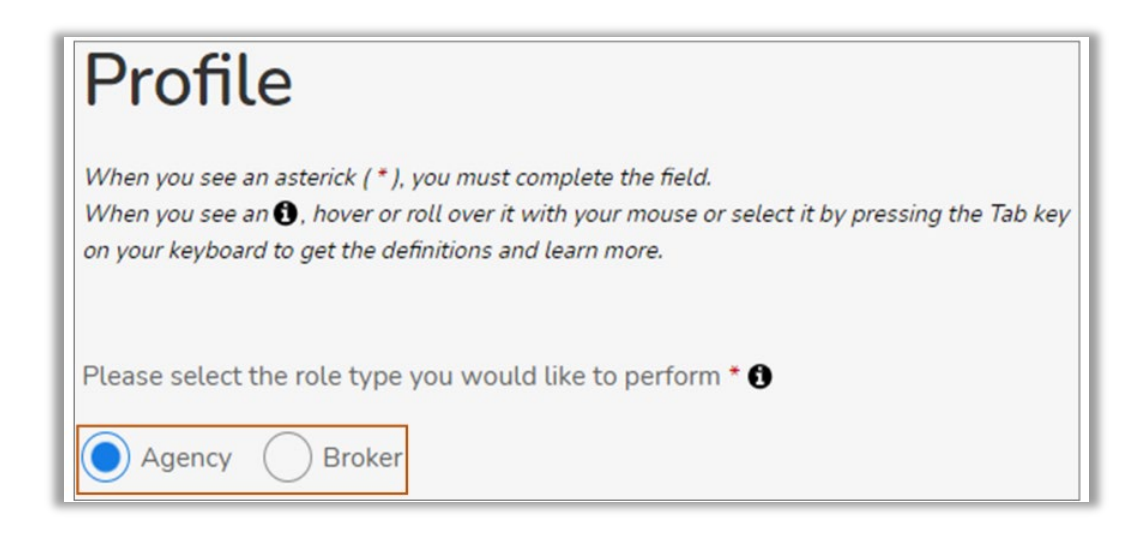

#### 10. Complete the **Agency Information**.

- Agency Name: *Name of the Agency*
- Agency Tax ID: Agency Tax ID
- National Producer Number (NPN): NPN of the Agency (optional field).
- Do not enter the NPN of a broker who would also like to have an independent broker account on the beWellnm platform.

| Agency Information |                                |
|--------------------|--------------------------------|
| Agency Name *      |                                |
| Agency Tax ID *    | National Producer Number (NPN) |

## 11. Complete the **Agency Admin Information**.

| First Name *             | Middle Name | Last Name *         | Suffix<br>Suffix | ~ |
|--------------------------|-------------|---------------------|------------------|---|
| Email Address *          |             | Username *          |                  |   |
| @yopmail.com             |             | @yopmail.com        | n                |   |
| Social Security Number * |             | Date of Birth (MM/D | D/YYYY) •        |   |
| Spoken Languages *       |             |                     |                  |   |
| Select one or more       | 、<br>、      | /                   |                  |   |

12. Complete the **Home Address** of Agency Admin.

| Home Address     |            |          |   |       |
|------------------|------------|----------|---|-------|
| Street Address * |            |          |   |       |
|                  |            |          |   |       |
| APT/Unit #       |            |          |   |       |
|                  |            |          |   |       |
| City *           | ZIP Code * | County * |   | State |
|                  |            | County   | ~ |       |

**Important!** You will need to provide your residential address to complete identity proofing. After you have completed identity proofing, you should return to your Broker Portal profile and update your "Home Address" to your business address. This is the address that consumers will see when searching for a broker in the consumer portal.

13. Complete the **Mailing Address** of Agency Admin or select the checkbox next to **Select if it is the same as Home Address**.

| Mailing Addre    | SS                    |          |   |       |
|------------------|-----------------------|----------|---|-------|
| Select if it is  | the same as Home Addr | ress     |   |       |
| Street Address * |                       |          |   |       |
|                  |                       |          |   |       |
| APT/Unit #       |                       |          |   |       |
|                  |                       |          |   |       |
| City *           | ZIP Code *            | County * |   | State |
|                  |                       | County   | ~ |       |

14. Complete the **Contact Details** of Agency Admin.

| Contact Details |           |            |   |
|-----------------|-----------|------------|---|
| Phone Number *  | Extension | Phone Type |   |
|                 |           | Cell       | ~ |
| Fax Number      |           |            |   |
|                 |           |            |   |

### 15. Click **Create Profile**.

The U.S. Postal Service Address Search dialog box appears.

16. Select the standardized address from the options listed and click **Continue**.

| U.S. Postal Se                                                                                                 | ervice Address Sea                                                                                                    | rch ×                                     |
|----------------------------------------------------------------------------------------------------|----------------------------------------------------------------------------------------------------|-------------------------------------------|
| We searched the U.S. Postal Servic<br>we found below match your addres<br>found, cancel and try to add more in | e with the information you entered. If t<br>s(es), please select it. If an address is<br>nformation to help match your address | the address(es)<br>wrong or not<br>s(es). |
| R M Home Address                                                                                               | :                                                                                                    |                                           |
|                                                                                                    |                                                                                                    |                                           |
| You Entered:                                                                                                   |                                                                                                    |                                           |
| You Entered:                                                                                                   | County:                                                                                                    |                                           |
| You Entered:<br>Gallup, NM 87301                                                                               | County:<br>MCKINLEY                                                                                                    | ~                                         |
| You Entered:<br>Gallup, NM 87301<br>We Found:                                                                  | County:<br>MCKINLEY                                                                                                    | ~                                         |
| You Entered:<br>Gallup, NM 87301<br>We Found:                                                                  | County:<br>MCKINLEY<br>County:                                                                                                 | ~                                         |

An automated email is generated and sent to you upon your profile completion.

- 17. Remote Identity Proofing (RIDP) Agency Admin.
  - Read the message that appears on the ID Proofing page before you access the RIDP questionnaire.

**Note:** By continuing, you agree to allow Experian (the RIDP agency) to access your personal information to prove your identity.

| ID Proofing                                                                                                    |
|----------------------------------------------------------------------------------------------------|
| About Identity (ID) Proofing                                                                                                    |
| Before you can apply, you will need to prove your identity online through a process called Remote Identity Proofing (RIDP). By continuing, you agree to allow Experian - the ID proofing agency - to access your personal information to prove your identity. Remember:                                                                                                    |
| • Be sure to enter your correct legal name, current home address, primary phone number, date of birth and email address.                                                                                                    |
| • Experian uses your consumer report profile to confirm your identity and creates something called a soft inquiry. Soft inquiries are visible only to you, the consumer, and no one else. Soft inquiries have no impact on your credit report, history, or score other than being recorded and maintained for 23 months. The soft inquiry will be called "CMS Proofing Services." |
| Experian may ask personal questions to help prove your identity through RIDP.                                                                                                    |
| What happens if your information can't be proven online                                                                                                    |
| If your identity can't be proven online, you may need to send proof of your identity to beWellnm.                                                                                                    |
| ? Find places to get help                                                                                                    |
| You may need:                                                                                                    |
| Social Security Number                                                                                                    |
| Home Address                                                                                                    |
| Estimated time for this section: 2 to 5 minutes                                                                                                    |

#### 18. Click Save and Continue.

A questionnaire on the Identity Verification page appears.

• Select the correct answers from the questionnaire.

**Note:** The questions that appear on the questionnaire page are randomly selected based on information contained in each person's consumer report file.

#### 19. Click Save and Continue.

- i) If the RIDP process does not pass, you are navigated back to the **My Profile** page. After three failed attempts you will receive a final error message indicating your identity cannot be verified online. To continue you need to send proof to beWellnm.
- ii) If you receive a message saying Pending Verification, your RIDP is successful; however, your information is not yet verified, and you will not be allowed to access the Broker Portal until your information is verified successfully. You will receive an email informing you of the pending account verification status.

Note: This information is verified through the 'Broker Certification Feed' or CSR portal user verifies the information.

iii) If the RIDP is successful and the account is verified, the agency user is navigated to the Dashboard of the Broker Portal.

## 4. Agency User Adding an Agency-Associated Broker

To add an Agency-Associated Broker, follow the steps listed below:

- 1. Login to the beWellnm Broker Portal using your Agency User credential.
- 2. Select the **My Profile** account dropdown and click **Manage Brokers**.

| be <mark>well</mark> nm. |                                      | Peter (Agency)      Sign Out |
|--------------------------|--------------------------------------|------------------------------|
|                          | Dashboard Clients Quotes Enrollments | My Profile                   |
|                          |                                      | Manage Brokers               |
| Dashboard                |                                      | Manage Sub Brokers           |
| Authorization            |                                      | My Iraining                  |

You are navigated to the **Manage Brokers** screen.

3. Click on **Add Broker**.

| bewell nm                                               |           |         |        |             | (D) Peter (Agency) ~ Sign Out |
|---------------------------------------------------------|-----------|---------|--------|-------------|-------------------------------|
|                                                         | Dashboard | Clients | Quotes | Enrollments |                               |
| Manage Brokers<br>Filter By: Name Email Address Phone N | IPN       |         |        |             | Add Broker                    |

Provide the Broker Details.

Note: Provide the broker's NPN (not the agency's NPN). This NPN should not be registered with beWellnm; otherwise, an error message will be displayed informing you the NPN already exists.

The broker is added to the agency and an invitation email is sent to the broker.

| When you see an asterick (*), you n         | nust complete the field.   |                   |              |                |                   |                     |            |  |
|---------------------------------------------|----------------------------|-------------------|--------------|----------------|-------------------|---------------------|------------|--|
| When you see an <b>()</b> , hover or roll o | over it with your mouse or | select it by pres | sing the Tab | key on your ke | yboard to get the | e definitions and l | earn more. |  |
| Broker Information                          |                            |                   |              |                |                   |                     |            |  |
| National Producer Number (NP                | (N) *                      |                   |              | Agency T       | ax ID *           |                     |            |  |
|                                             |                            |                   |              |                |                   |                     |            |  |
| Basic Information                           |                            |                   |              |                |                   |                     |            |  |
| First Name *                                | Middle Name                |                   |              | Last Nam       | e *               |                     | Suffix     |  |
|                                             |                            |                   |              |                |                   |                     | Suffix     |  |
| Email Address *                             |                            |                   |              | Date of B      | irth (MM/DD/Y     | YYY) *              |            |  |
|                                             |                            |                   |              |                |                   |                     |            |  |
| Mailing Address                             |                            |                   |              |                |                   |                     |            |  |
| Street Address *                            |                            |                   |              |                |                   |                     |            |  |
| APT/Unit #                                  |                            |                   |              |                |                   |                     |            |  |
|                                             |                            |                   |              |                |                   |                     |            |  |
| City *                                      | ZIP Code *                 |                   |              | County *       |                   | ~                   | State      |  |
|                                             |                            |                   |              |                |                   |                     |            |  |
| Contact Details                             |                            |                   |              |                |                   |                     |            |  |
| Phone Number *                              |                            | Extension         |              | Phone Ty       | pe                |                     |            |  |
|                                             |                            |                   |              | Cell           |                   |                     |            |  |
|                                             |                            |                   |              |                |                   |                     |            |  |
| Fax Number                                  |                            |                   |              |                |                   |                     |            |  |

4. You have the option to resend the invitation email to the broker.

| Manage            | e Brokers                       |                    |            | Add Broker        |
|-------------------|---------------------------------|--------------------|------------|-------------------|
| Filter By: Name   | Email Address Phone NPN         |                    |            |                   |
| 1 Broker(s) Found | Show: 10 v                      |                    |            |                   |
| Name ≎            | Email Address 🗢                 | Phone 🗢            | NPN \$     | Actions           |
| Jenny Broker      | j <u>enny.br@mailinator.com</u> | (333) 333-3333     | 8877665544 | View/Edit Dateila |
|                   |                                 | <pre> 1 &gt;</pre> | _          | Send Invite       |

## 5. Agency User Adding a Sub Broker

To add a Sub Broker, follow the steps listed below:

- 1. Login to the beWellnm Broker Portal using your agency user credential.
- 2. Click the **My Profile** dropdown and click **Manage Sub Brokers**.

| pe <mark>well</mark> um. |                                      | ① F (Agency) ~ Sign Out |
|--------------------------|--------------------------------------|-------------------------|
|                          | Dashboard Clients Quotes Enrollments | My Profile              |
|                          |                                      | Manage Brokers          |
| Dashboard                |                                      | Manage Sub Brokers      |
|                          |                                      | My Training             |
| Authorization            |                                      |                         |

You are navigated to the **Manage Sub Brokers** screen.

3. Click Add Sub Broker.

| Manage S<br>Filter By: Name Ema | ub Brokers                                                                                                    |                |                   | Add Sub Broker |
|---------------------------------|----------------------------------------------------------------------------------------------------|----------------|-------------------|----------------|
| 1 Sub Broker(s) Found           | Show:10 ~                                                                                                    |                |                   |                |
| Name 🗘                          | Email Address 💠                                                                                                  | Phone \$       | Assigned Broker   | Actions        |
| Chaudas Chiburgham              | ale a de cale de constitue de constitue de constitue de constitue de constitue de constitue de constitue de cons | (222) 222 2222 | Marila Analana an |                |

4. Provide the sub broker details, then click **Add Sub Broker**.

| Add Sub B                                                                      | roker                                                                             |                                       |                               |   |
|--------------------------------------------------------------------------------|-----------------------------------------------------------------------------------|---------------------------------------|-------------------------------|---|
| When you see an asterick (*), you<br>When you see an <b>()</b> , hover or rol. | must complete the field.<br>I over it with your mouse or select it by pressing th | e Tab key on your keyboard to get the | e definitions and learn more. |   |
| Basic Information                                                              |                                                                                   |                                       |                               |   |
| First Name *                                                                   | Middle Name                                                                       | Last Name *                           | Suffix<br>Suffix              | ~ |
| Email Address *                                                                |                                                                                   | Date of Birth (MM/DD/Y                | YYY) *                        |   |
| Mailing Address Street Address *                                               |                                                                                   |                                       |                               |   |
| APT/Unit #                                                                     |                                                                                   |                                       |                               |   |
| City *                                                                         | ZIP Code *                                                                        | County *<br>County                    | State                         |   |
| Contact Details                                                                |                                                                                   |                                       |                               |   |
| Phone Number *                                                                 | Extension                                                                         | Phone Type<br>Cell                    |                               | ~ |
| Fax Number                                                                     |                                                                                   |                                       |                               |   |
|                                                                                |                                                                                   | d Sub Broker                          |                               |   |
|                                                                                | Ad                                                                                | a Sub Broker                          |                               |   |

The sub broker is added to the broker and an invitation email is sent to the sub broker.

5. You have the option to resend the invitation email to the sub broker.

| Manage S<br>Filter By: Name Ema | il Address Phone              |                | Add Sub Brot          | ker |
|---------------------------------|-------------------------------|----------------|-----------------------|-----|
| 3 Sub Broker(s) Found<br>Name ≎ | Show:10 ~<br>Email Address \$ | Phone ≎        | Assigned Broker Actio | ons |
|                                 |                               |                | Made Andrews          | ••  |
|                                 | the local states and          | 15-0 0-0 0-5-1 | Mark And Send Invit   | e   |

## 6. Agency-Associated Broker Registration and Account Creation

To register and create your beWellnm ID as an agency-associated broker user, follow the steps listed below.

1. Check your email. You should have received an invitation email from beWellnm (on behalf of the broker agency) to create a broker account.

| on the beW<br>complete th<br>(4) easy st | ,<br>has invited you to create or access your account<br>/ellnm Broker Portal. To create or access your account,<br>he following 4 steps: To access your account, follow the four<br>eps below: |
|------------------------------------------|----------------------------------------------------------------------------------------------------|
| Step 1                                   | Click the link below to create or log in to your account.<br>Enter the invitation code from Step 2 on the page that<br>opens.                                                                   |
|                                          | <u>My Account</u>                                                                                                    |
| Step 2                                   | Enter the following invitation code. Please note that the code can only be used once.                                                                                                    |
|                                          | Your Invitation Code:                                                                                                    |
| Step 3                                   | Follow the instructions on the page to log in to your<br>existing account or create a new account if you have<br>not already done so.                                                           |
| Step 4                                   | Navigate to the Profile page and complete the registration.                                                                                                    |
| Sincerely,<br>Broker Eng                 | agement Team                                                                                                    |

2. To register and create a broker account, follow the instructions provided in the email. Click **My Account**.

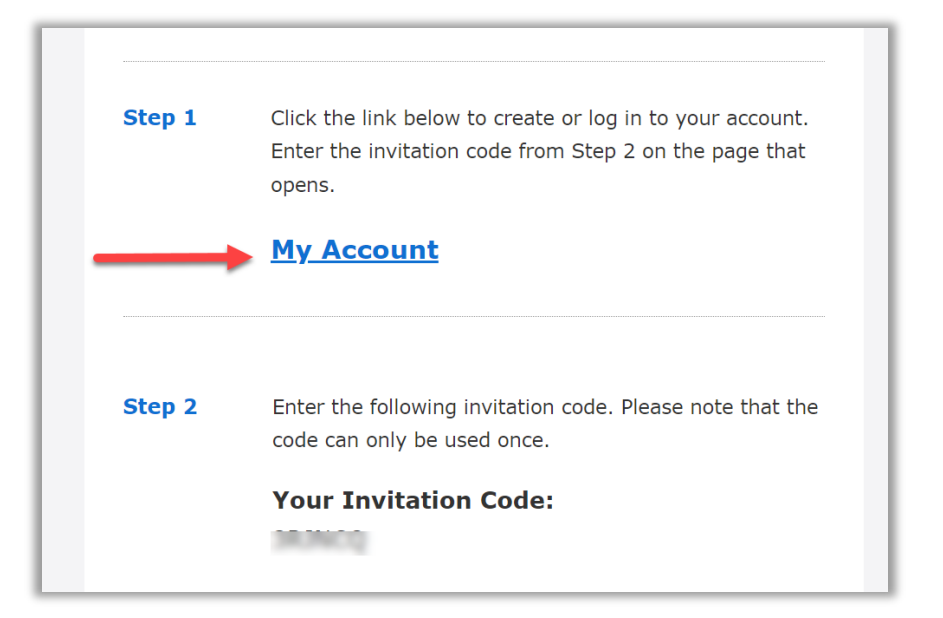

3. You are navigated to the beWellnm ID registration page.

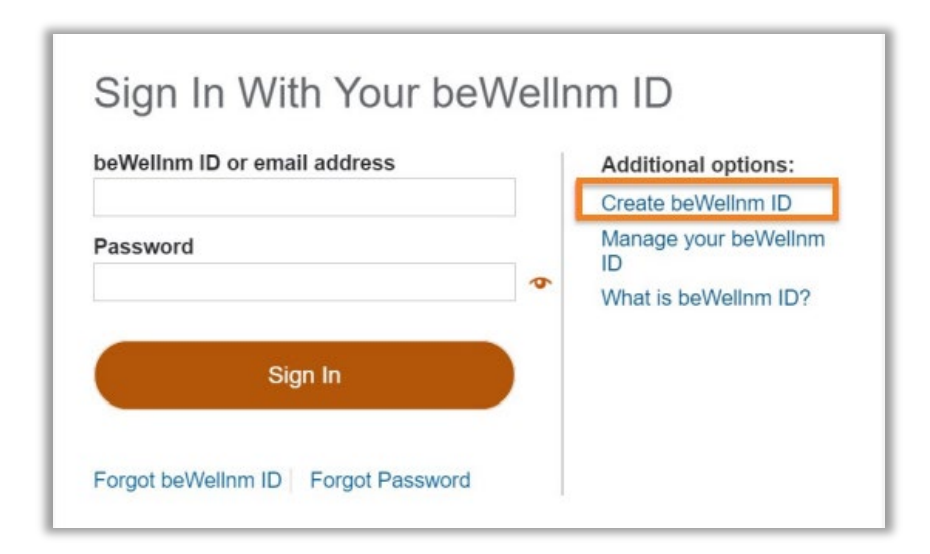

Warning: Creating duplicate accounts/usernames may delay your setup.

4. Enter the required fields.

Tip: Do NOT use your email address as your beWellnm ID

| Create beWellnm ID                                                                                                    |                                                                      |
|----------------------------------------------------------------------------------------------------|----------------------------------------------------------------------|
| beWellnm ID securely manages your act<br>beWellnm ID and password to sign in to                                                 | count so that you can use one<br>all integrated applications.        |
| (i) Already have beWellnm ID? Si                                                                                                | gn in now                                                            |
| Profile Information                                                                                                    | 1                                                                    |
| Last name                                                                                                    |                                                                      |
|                                                                                                    |                                                                      |
| Date of birth                                                                                                    |                                                                      |
| mm-dd-yyyy                                                                                                    |                                                                      |
| Sign In Information                                                                                                    |                                                                      |
| Your email address                                                                                                    |                                                                      |
|                                                                                                    |                                                                      |
| Create beWellnm ID                                                                                                    |                                                                      |
|                                                                                                    | 0                                                                    |
| Your beWellnm ID must have:                                                                                                    |                                                                      |
| o to su characters                                                                                                    |                                                                      |
| No spaces                                                                                                    |                                                                      |
| No letters with accents                                                                                                    |                                                                      |
| Create password                                                                                                    |                                                                      |
|                                                                                                    | •                                                                    |
| Your password must have:                                                                                                    |                                                                      |
| Between 8 and 100 characters                                                                                                    |                                                                      |
| At least 1 uppercase letter                                                                                                    |                                                                      |
| At least 1 lowercase letter                                                                                                    |                                                                      |
| At least 1 special character                                                                                                    |                                                                      |
| Type password again                                                                                                    |                                                                      |
|                                                                                                    | •                                                                    |
| You must agree to the <u>Terms of Use</u> and<br>beWellnm ID service. If you do not agree<br>aspect of the beWellnm ID service. | Website Privacy Policy to use the<br>click Cancel and do not use any |

Click I Agree.

5. You will receive an email from noreply@beWellnm.com with a link to activate your beWellnm ID. Click on **Activate Your beWellnm ID**. The email will also include a 10-digit code that you can copy and paste on the **Activate Your beWellnm ID** page.

**Email Message and Instructions** 

| pe <sup>well</sup> um.                                                                               |                                                                                                    |
|----------------------------------------------------------------------------------------------------|----------------------------------------------------------------------------------------------------|
| Your beWellnm ID                                                                                     |                                                                                                    |
| Activate my beWellnm ID                                                                              |                                                                                                    |
|                                                                                                    | and paste it into the box for the activation code on the Activate Your beWellom ID page                  |
| If you prefer, copy this 10-digit code                                                               | s and pusie it into the obstation determine rout of the mental in page.                                  |
| If you prefer, copy this 10-digit code<br>If you did not request an activation link or               | code, or if you have questions about setting up an beWellnm ID, contact us at 1-833-862-3935 (TTY: 711). |
| If you prefer, copy this 10-digit code<br>If you did not request an activation link or<br>Thank you, | code, or if you have questions about setting up an beWellnm ID, contact us at 1-833-862-3935 (TTY: 711). |

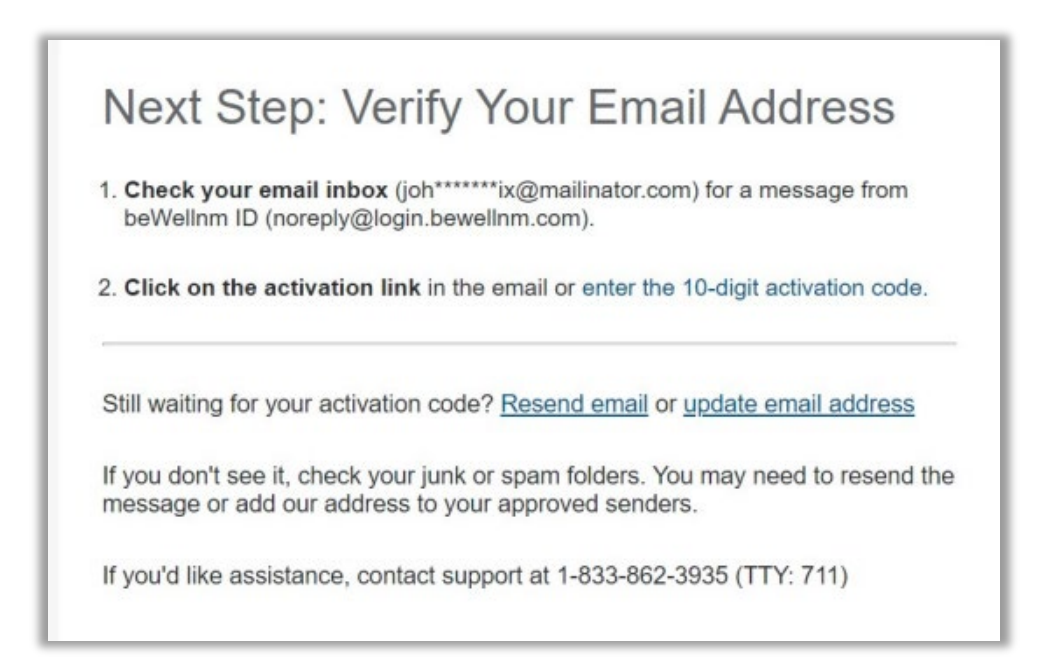

Note: If you're still waiting for your activation code, click on **Resend Email** or **update email address.** If you have not received the email, check your junk or spam folders. You may need to resend the message or add our address to your approved sender's list email settings. 6. Click **Continue** to verify your Email Address.

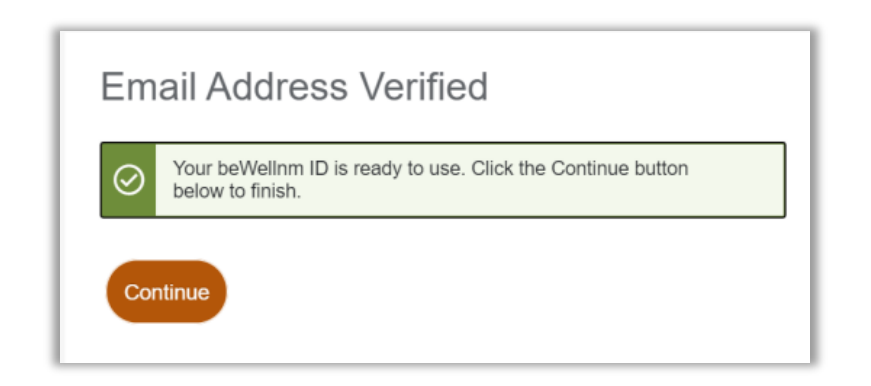

Click I Agree to acknowledge the NMHIX Broker Portal Privacy Policy.
 Note: This will take the user to validate the invitation code page.

| count information with  |
|-------------------------|
| being provided to       |
| X-Broker-Portal privacy |
| ivacy policy may be     |
|                         |
|                         |

8. Enter your Date of Birth.

Note: The invitation code will be auto-populated with the code received in the invitation email.

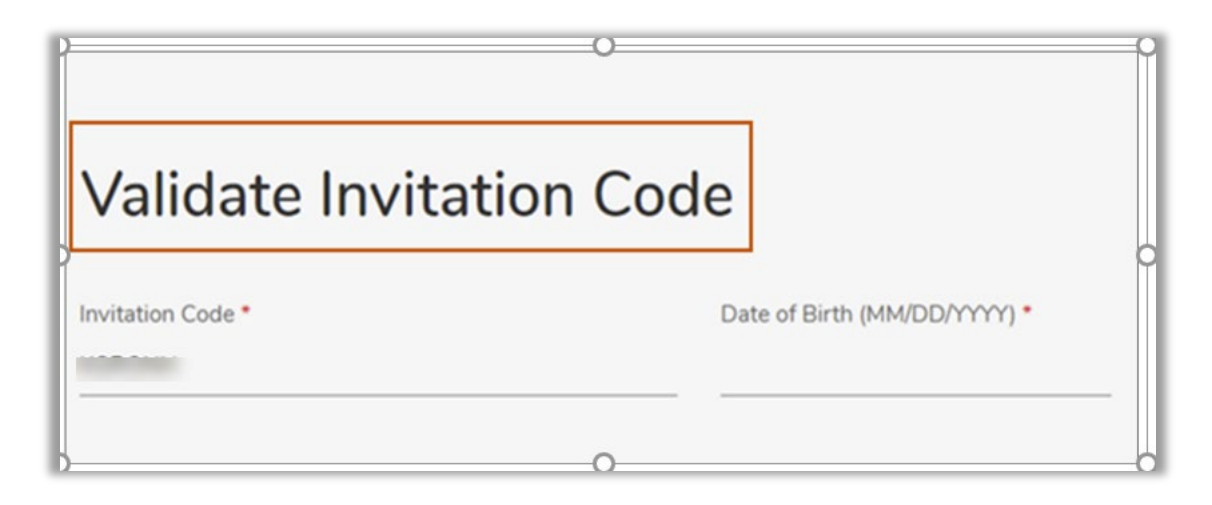

9. Click **Next**.

Note: This takes you to the Profile page where some of the fields are autopopulated.

10. Enter the required fields on the **Profile** page.

| Profile<br>When you see an a<br>When you see an <b>a</b> | sterick ( * ), you must co<br>, hover or roll over it w | omplete the field.<br>vith your mouse or selec | t it by pressing the 1 | Tab key |
|----------------------------------------------------------|---------------------------------------------------------|------------------------------------------------|------------------------|---------|
| on your keyboard to                                      | o get the definitions and                               | l learn more.                                  |                        |         |
| Broker Information                                       | on<br>imber (NPN) *                                     | Agency Tax ID (if as                           | sociated with an agend | :Y)     |
| Basic Information                                        | ז                                                       |                                                |                        |         |
| First Name *                                             | Middle Name                                             | Last Name *                                    | Suffix                 |         |
| A                                                        |                                                         | Sm                                             | Suffix                 | ~       |
| Email Address *                                          |                                                         | Username *                                     |                        |         |
| a dama analah @adaga                                     | .com                                                    | a h@a                                          | .com                   |         |
| Social Security Numb                                     | er *                                                    | Date of Birth (MM/D                            | D/YYYY) *              |         |
| Spoken Languages *                                       |                                                         |                                                |                        |         |
| Select one or more                                       |                                                         | ~                                              |                        |         |

11. Complete the required fields in the **Home Address** for the associated broker.

| Home Address     |            |          |   |       |
|------------------|------------|----------|---|-------|
| Street Address * |            |          |   |       |
|                  |            |          |   |       |
| APT/Unit #       |            |          |   |       |
|                  |            |          |   |       |
| City *           | ZIP Code * | County * |   | State |
|                  |            | County   | ~ |       |

12. Complete the required fields in Mailing Address for the associated broker or select the checkbox next to **Select if it is the same as Home Address**.

| Mailing Address       |                     |          |   |       |
|-----------------------|---------------------|----------|---|-------|
| Select if it is the s | ame as Home Address |          |   |       |
| Street Address *      |                     |          |   |       |
|                       |                     |          |   |       |
| APT/Unit #            |                     |          |   |       |
| City *                | ZIP Code *          | County * |   | State |
|                       |                     | County   | ~ |       |

13. Complete the required fields in **Contact Details**.

| Contact Details |           |            |   |
|-----------------|-----------|------------|---|
| Phone Number *  | Extension | Phone Type |   |
|                 |           | Cell       | ~ |
|                 |           |            |   |
| Fax Number      |           |            |   |
|                 |           |            |   |
|                 |           |            |   |

14. Click Create Profile.

The U.S. Postal Service Address Search dialog box appears

15. Select the standardized address from the options listed and click **Continue**. Note: An automated email is generated and sent to you upon your profile completion. After this, the next step is to verify your identity.

| U.S. Postal Se                                                                                                    | rvice Address Search                                                                                                    | ×                |
|----------------------------------------------------------------------------------------------------|----------------------------------------------------------------------------------------------------|------------------|
| We searched the U.S. Postal Service<br>we found below match your address<br>found, cancel and try to add more inf | with the information you entered. If the addre<br>(es), please select it. If an address is wrong or<br>ormation to help match your address(es). | ess(es)<br>r not |
| Read Main's Home Address:                                                                                         |                                                                                                    |                  |
| You Entered:                                                                                                    |                                                                                                    |                  |
| 0                                                                                                    | County:                                                                                                    |                  |
| Gallup, NM 87301                                                                                                  | MCKINLEY                                                                                                    | ~                |
| We Found:                                                                                                    |                                                                                                    |                  |
|                                                                                                    | County:                                                                                                    |                  |
| GALLUP, NM 87301                                                                                                  | MCKINLEY                                                                                                    | ~                |
|                                                                                                    | Continue                                                                                                    | ancel 🗸          |

- 16. Remote Identity Proofing (RIDP) Verification (Broker)
  - Read the message that appears on the **ID Proofing** page before you access the RIDP questionnaire.

**Note:** By continuing, you agree to allow Experian (the RIDP agency) to access your personal information to prove your identity.

| ID Proofing                                                                                                    |                                                                                          |
|----------------------------------------------------------------------------------------------------|------------------------------------------------------------------------------------------|
| About                                                                                                    | t Identity (ID) Proofing                                                                 |
| Before you can apply, you will need to prove your identity online through a process called Remote Identi<br>continuing, you agree to allow Experian - the ID proofing agency - to access your personal information to<br>Remember:                                                                                                    | ty Proofing (RIDP). By<br>o prove your identity.                                         |
| <ul> <li>Be sure to enter your correct legal name, current home address, primary phone number, date of bir</li> <li>Experian uses your consumer report profile to confirm your identity and creates something called a inquiries are visible only to you, the consumer, and no one else. Soft inquiries have no impact on yo history, or score other than being recorded and maintained for 23 months. The soft inquiry will be of Services."</li> <li>Experian may ask personal questions to help prove your identity through RIDP.</li> </ul> | th and email address.<br>soft inquiry. Soft<br>ur credit report,<br>called "CMS Proofing |
| What happens if your information can't be proven online<br>If your identity can't be proven online, you may need to send proof of your identity to beWellnm.<br>Prind places to get help                                                                                                    |                                                                                          |
| You may need:<br>• Social Security Number<br>• Home Address                                                                                                    |                                                                                          |
| S Estimated time for this section: 2 to 5 minutes                                                                                                    |                                                                                          |

#### 17. Click **Continue**.

The questionnaire on the **Identity Verification** page appears.

a. Select the correct answers from the questionnaire.

Note: The questions that appear on the questionnaire page are randomly selected based on information contained in each person's consumer report file.

#### 18. Click Save and Continue.

- a. If the RIDP process does not pass, you are navigated back to the **My Profile** page. After three failed attempts you will receive a final error message indicating your identity cannot be verified online, to continue you need to send proof to the beWellnm.
- b. If you receive a message saying Pending Verification, this means your RIDP is successful, however, your account is not yet verified, and you will not be allowed to access the Broker Portal until your information is verified successfully. You will receive an email informing you of the pending account verification status.

Note: This information is verified through the 'Broker Certification Feed' or CSR portal user verifies this information.

c. If the RIDP is successful and the account is verified, the Associated Broker is navigated to the Dashboard of the Broker Portal.

## 7. Agency-Associated Broker Adding a Sub Broker

To add a sub broker under an agency-associated broker, follow the steps listed below:

- 1. Login to the beWellnm Broker Portal using your agency-associated broker credentials.
- 2. Click the broker's account dropdown and click on Manage Sub Brokers.

| be well nm. |                |            |             |   | (Broker) v         | <u>Sign Out</u> |
|-------------|----------------|------------|-------------|---|--------------------|-----------------|
| -           | Dashboard Clie | nts Quotes | Enrollments |   | My Profile         | - 1             |
|             |                |            |             | - | Manage Sub Brokers |                 |
| Dashboard   |                |            |             |   | My Training        |                 |

You are navigated to the Manage Sub Brokers screen.

3. Click Add Sub Broker.

| Manage S<br>Filter By: Name Ema | Sub Brokers                    |                |                   | Add Sub Broker |
|---------------------------------|--------------------------------|----------------|-------------------|----------------|
| 1 Sub Broker(s) Found           | Show:10 v                      |                |                   |                |
| Name ≎                          | Email Address ≎                | Phone \$       | Assigned Broker   | Actions        |
| Charalter Chileren Law          | al a star de Orașe Marchana an | (222) 222 2222 | Marila Analana an |                |

4. Provide the sub broker details and click on the **Add Sub Broker**.

| When you see an asterick (*), you mu<br>When you see an <b>Q</b> , hover or roll ove<br>Basic Information<br>First Name * | st complete the field.<br>er it with your mouse or select it by pressing th<br>Middle Name | re Tab key on your keyboard to get the definitions L | and learn more. |   |
|----------------------------------------------------------------------------------------------------|--------------------------------------------------------------------------------------------|------------------------------------------------------|-----------------|---|
| Basic Information<br>First Name *                                                                                         | Middle Name                                                                                |                                                      |                 |   |
| First Name *                                                                                                    | Middle Name                                                                                |                                                      |                 |   |
| First Name *                                                                                                    | Middle Name                                                                                |                                                      | 0.44            |   |
|                                                                                                    |                                                                                            | Last Name *                                          | Suffix          |   |
| Email Address *                                                                                                    |                                                                                            | Date of Birth (MM/DD/YYYY) *                         |                 |   |
| Mailing Address                                                                                                    |                                                                                            |                                                      |                 |   |
| Street Address *                                                                                                    |                                                                                            |                                                      |                 |   |
| APT/Unit #                                                                                                    |                                                                                            |                                                      |                 |   |
| City *                                                                                                    | ZIP Code *                                                                                 | County *                                             | State           |   |
|                                                                                                    |                                                                                            | County                                               | -               |   |
| Contact Details                                                                                                    |                                                                                            |                                                      |                 |   |
| Phone Number *                                                                                                    | Extension                                                                                  | Phone Type                                           |                 |   |
|                                                                                                    |                                                                                            | Cell                                                 |                 | , |
| Fax Number                                                                                                    |                                                                                            |                                                      |                 |   |
|                                                                                                    |                                                                                            |                                                      |                 |   |

The sub broker is added to the agency-associated broker and an invitation email is sent to the sub broker.

5. You have the option to resend the invitation email to the sub broker.

| Manage Su                          | Address Phone               |                 | Add Sub Broker          |
|------------------------------------|-----------------------------|-----------------|-------------------------|
| 3 Sub Broker(s) Found Sł<br>Name ≎ | now:10 ∨<br>Email Address ≎ | Phone ≎         | Assigned Broker Actions |
|                                    | · · · · · · ·               |                 | View/Edit Details       |
| .v= 0                              |                             | 10-00 0-00 0-01 | Mode And Send Invite    |

## 8. Agency Sub Broker Registration and Account Creation

To register on the beWellnm platform and create your beWellnm ID as an agencyassociated sub broker user, follow the steps below:

1. Check your email; you have received an invitation email from beWellnm (on behalf of an agency broker) to create a sub broker account.

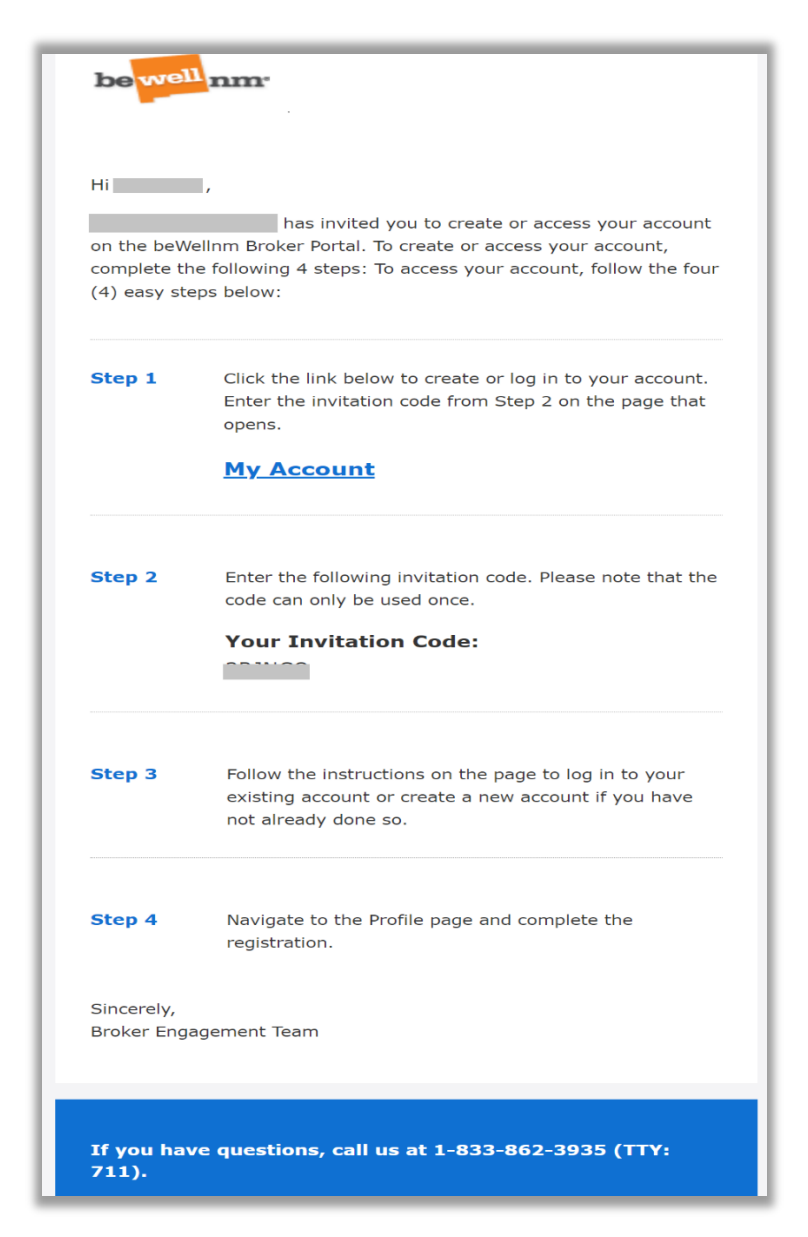

2. To register and create a sub broker account follow the instruction provided in the email. Click the **My Account** link.

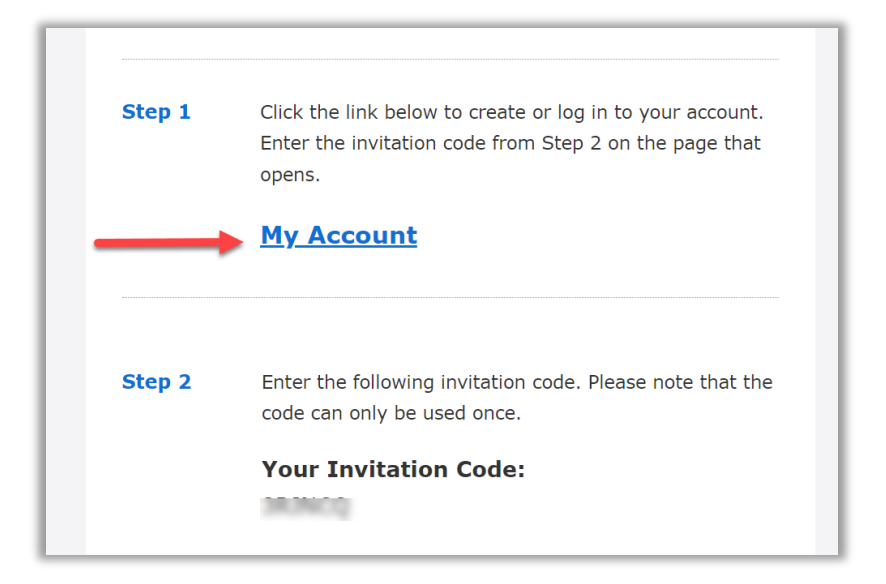

3. You are navigated to the beWellnm ID registration page.

| beWellnm ID or em | ail address | l. | Additional options:                               |
|-------------------|-------------|----|---------------------------------------------------|
|                   |             |    | Create beWellnm ID                                |
| Password          |             | Ø  | Manage your beweinm<br>ID<br>What is beWellnm ID? |
| Si                | ign In      |    |                                                   |

Warning: Creating duplicate accounts/usernames may delay your setup.

4. Enter in all required fields and click **I Agree**. Tip: Do NOT use your email address as your beWellnm ID

| Create beWelln                                                                                             | m ID                                | )                                                                                                    |
|----------------------------------------------------------------------------------------------------|-------------------------------------|----------------------------------------------------------------------------------------------------|
| beWelinm ID securely manages<br>beWelinm ID and password to s                                              | i your ac<br>ign in to              | count so that you can use one<br>all integrated applications.                                                                                                    |
| Already have beWellin                                                                                      | m ID? S                             | ign in now                                                                                                    |
| Profile Information                                                                                        | n                                   |                                                                                                    |
| First name                                                                                                 |                                     |                                                                                                    |
|                                                                                                    |                                     |                                                                                                    |
| Last name                                                                                                  |                                     | ř.                                                                                                    |
| Data of hirth                                                                                              |                                     |                                                                                                    |
| Date of birth                                                                                              | 1                                   |                                                                                                    |
| mm-dd-yyyy                                                                                                 |                                     |                                                                                                    |
| Sign In Informatio                                                                                         | n                                   |                                                                                                    |
| Sign in mornatio                                                                                           |                                     |                                                                                                    |
| rour email address                                                                                         |                                     |                                                                                                    |
| Create beWellom ID                                                                                         |                                     | H.                                                                                                    |
|                                                                                                    |                                     | 0                                                                                                    |
| Your beWellnm ID must have:                                                                                |                                     |                                                                                                    |
| 6 to 50 characters                                                                                         |                                     |                                                                                                    |
| At least one letter                                                                                        | 2                                   |                                                                                                    |
| No spaces                                                                                                  | - 0                                 |                                                                                                    |
| No letters with accents                                                                                    |                                     |                                                                                                    |
| Create password                                                                                            |                                     |                                                                                                    |
|                                                                                                    |                                     | •                                                                                                    |
| Your password must have:                                                                                   |                                     |                                                                                                    |
| Between 8 and 100 character                                                                                | s                                   |                                                                                                    |
| At least 1 uppercase letter                                                                                |                                     |                                                                                                    |
| At least 1 lowercase letter                                                                                |                                     |                                                                                                    |
| At least 1 number                                                                                          |                                     |                                                                                                    |
| At least 1 special character                                                                               |                                     |                                                                                                    |
| Type password again                                                                                        |                                     | Contract of the second second s |
|                                                                                                    |                                     | \$                                                                                                    |
| You must agree to the <u>Terms of</u><br>beWellnm ID service. If you do<br>aspect of the beWellnm ID servi | <u>Use</u> and<br>not agre-<br>ice. | I Website Privacy Policy to use the<br>e, click Cancel and do not use any                                                                                                    |
| Agree Cancel                                                                                               |                                     |                                                                                                    |

5. You will receive an email from noreply@beWellnm.com with a link to activate your beWellnm ID. Click on **Activate Your beWellnm ID**. The email will also include a 10-digit code that you can copy and paste on the Activate Your beWellnm ID page.

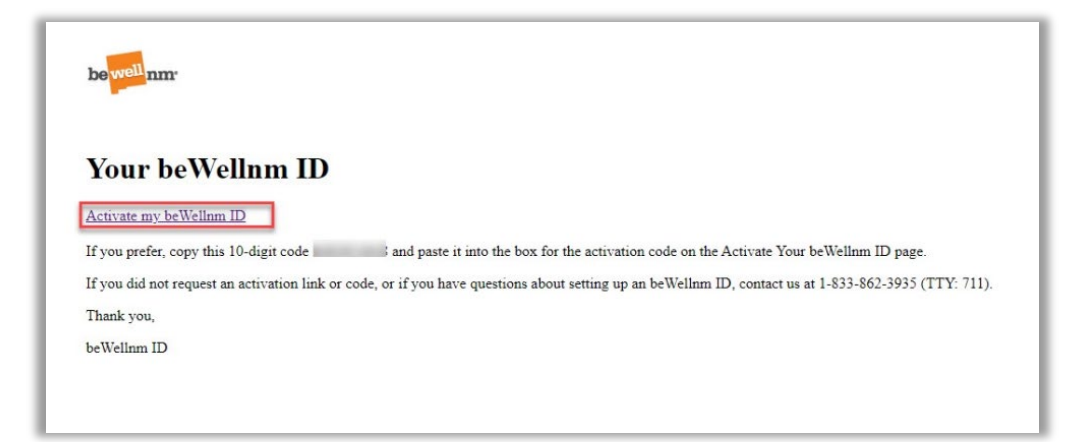

6. Verify your email address.

| Next                 | Step: Verify Your Email Address                                                                                      |
|----------------------|----------------------------------------------------------------------------------------------------|
| 1. Check<br>beWell   | <b>your email inbox</b> (joh******ix@mailinator.com) for a message from nm ID (noreply@login.bewellnm.com).          |
| 2. Click o           | n the activation link in the email or enter the 10-digit activation code.                                            |
| Still waiti          | ng for your activation code? Resend email or update email address                                                    |
| If you do<br>message | n't see it, check your junk or spam folders. You may need to resend the or add our address to your approved senders. |
| 14                   | ke assistance, contact support at 1,822,862,2025 (TTV: 711)                                                          |

Note: If you're still waiting for your activation code, click on **Resend Email** or **update email address**.

If you have not received the email, check your junk or spam folders. You may need to resend the message or add our address to your approved sender's list email settings.

7. Click **Continue** to verify your email address.

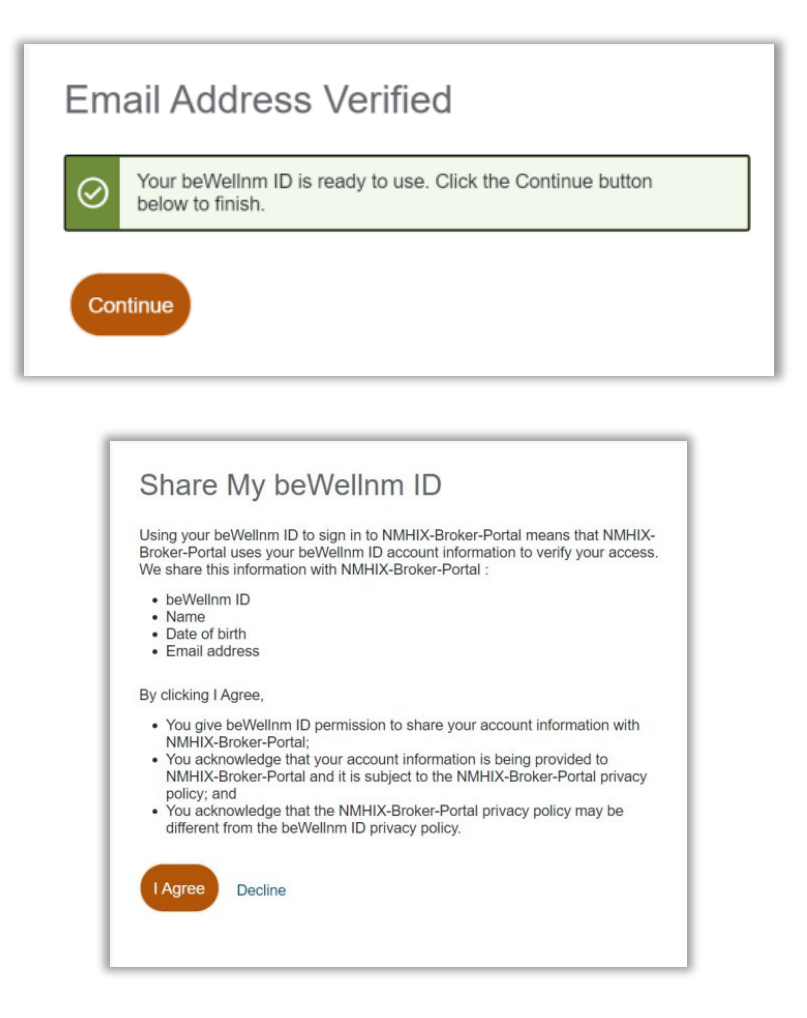

8. Click **I Agree** to acknowledge the NMHIX Broker Portal Privacy Policy. Note: This will take the user to the invitation code validation page. 9. Enter your Date of Birth.

Note: The Invitation code will be auto-populated which was received in the invitation email.

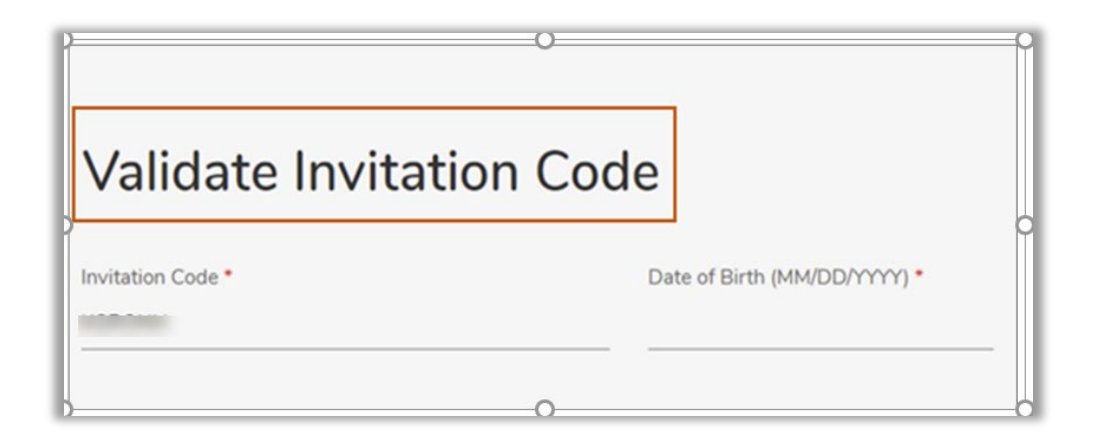

10. Click Next.

Note: This takes you to the **Profile** page where some of the fields are autopopulated.

11. Enter the required fields for the sub broker in the **Basic Information** on the **Profile** page.

| Basic Information |                 |                    |          |
|-------------------|-----------------|--------------------|----------|
| First Name *      | Middle Name     | Last Name *        | Suffix   |
| <u>Jerrer</u>     |                 | 5                  | Suffix V |
| Email Address *   | Date of         | Birth (MM/DD/YYYY) | •        |
| Doutlook.co       | om <b>Ph111</b> | 89                 |          |

12. Complete the **Home Address** of the sub broker.

| Home Address     |            |          |          |
|------------------|------------|----------|----------|
| Street Address * |            |          |          |
|                  |            |          |          |
| APT/Unit #       |            |          |          |
|                  |            |          |          |
| City *           | ZIP Code * | County * | State    |
|                  |            | County   | <u> </u> |

**Important!** You will need to provide your residential address to complete identity proofing. After you have completed identity proofing, you should return to your Broker Portal profile and update your "Home Address" to your business address. This is the address the consumer will see when searching for a broker.

13. Complete the required fields in **Mailing Address** for the sub broker or select the checkbox next to **Select if it is the same as Home Address**.

| Mailing Addre    | ess                   |          |   |       |
|------------------|-----------------------|----------|---|-------|
| Select if it is  | the same as Home Addr | ess      |   |       |
| Street Address * |                       |          |   |       |
|                  |                       |          |   |       |
| APT/Unit #       |                       |          |   |       |
| City *           | ZIP Code *            | County * |   | State |
|                  |                       | County   | ~ |       |

14. Complete the **Contact Details** for the sub broker.

| Contact Details |           |                    |   |
|-----------------|-----------|--------------------|---|
| Phone Number *  | Extension | Phone Type<br>Cell | ~ |
| Fax Number      |           |                    |   |

## 15. Click Create Profile.

The U.S. Postal Service Address Search dialog box appears.

16. Select the standardized address from the options listed and click **Continue**. Note: An automated email is generated and sent to you upon your profile completion. After this, the next step is to verify your identity.

| U.S. Postal Se                                                                                                    | rvice Address Se | earch ×     |  |  |
|----------------------------------------------------------------------------------------------------|------------------|-------------|--|--|
| We searched the U.S. Postal Service with the information you entered. If the address(es) we found below match your address(es), please select it. If an address is wrong or not found, cancel and try to add more information to help match your address(es). |                  |             |  |  |
| You Entered:                                                                                                    |                  |             |  |  |
|                                                                                                    | County:          |             |  |  |
| Gallup, NM 87301                                                                                                    | MCKINLEY         | ~           |  |  |
| We Found:                                                                                                    |                  |             |  |  |
|                                                                                                    | County:          |             |  |  |
| GALLUP, NM 87301                                                                                                    | MCKINLEY         | ~           |  |  |
|                                                                                                    |                  |             |  |  |
|                                                                                                    | Contin           | ue Cancel - |  |  |

#### 17. Remote Identity Proofing (RIDP) Verification (Sub Broker)

• Read the message that appears on the ID Proofing page before you access the IDP questionnaire.

Note: By continuing, you agree to allow Experian (the RIDP agency) to access your personal information to prove your identity.

| ID Proofing                                                                                                    |
|----------------------------------------------------------------------------------------------------|
| About Identity (ID) Proofing                                                                                                    |
| Before you can apply, you will need to prove your identity online through a process called Remote Identity Proofing (RIDP). By continuing, you agree to allow Experian - the ID proofing agency - to access your personal information to prove your identity. Remember:                                                                                                    |
| Be sure to enter your correct legal name, current home address, primary phone number, date of birth and email address.                                                                                                    |
| <ul> <li>Experian uses your consumer report profile to confirm your identity and creates something called a soft inquiry. Soft inquiries are visible only to you, the consumer, and no one else. Soft inquiries have no impact on your credit report, history, or score other than being recorded and maintained for 23 months. The soft inquiry will be called "CMS Proofing Services."</li> </ul> |
| Experian may ask personal questions to help prove your identity through RIDP.                                                                                                    |
| What happens if your information can't be proven online                                                                                                    |
| If your identity can't be proven online, you may need to send proof of your identity to beWellnm.                                                                                                    |
| ? Find places to get help                                                                                                    |
| You may need:                                                                                                    |
| Social Security Number                                                                                                    |
| Home Address                                                                                                    |
| Sestimated time for this section: 2 to 5 minutes                                                                                                    |

#### 18. Click **Continue**.

The questionnaire on the Identity Verification page appears.

• Select the correct answers from the questionnaire. Note: The questions that appear on the questionnaire page are randomly selected based on information contained in each person's consumer report file.

#### 19. Click Save and Continue.

a. If the IDP process does not pass, you are navigated back to the My Profile page. After three failed attempts you will receive a final error message indicating your identity cannot be verified online, to continue you need to send proof to the beWellnm.

b. If you receive a message saying Pending Verification, this means your RIDP is successful, however, your account is not yet verified, and you will not be allowed to access the Broker Portal until your information is verified successfully. You will receive an email informing you of the pending account verification status.

i. If the RIDP is successful and the account is verified, the sub broker is navigated to the **Client** page of the Broker Portal.

# 9. Independent Broker Registration and Account Creation

To register and create your beWellnm ID as an independent broker user (not associated with an agency), follow the steps below.

- 1. Access the Broker Portal at <u>getcovered.bewellnm.com</u>
- 2. Click Register.

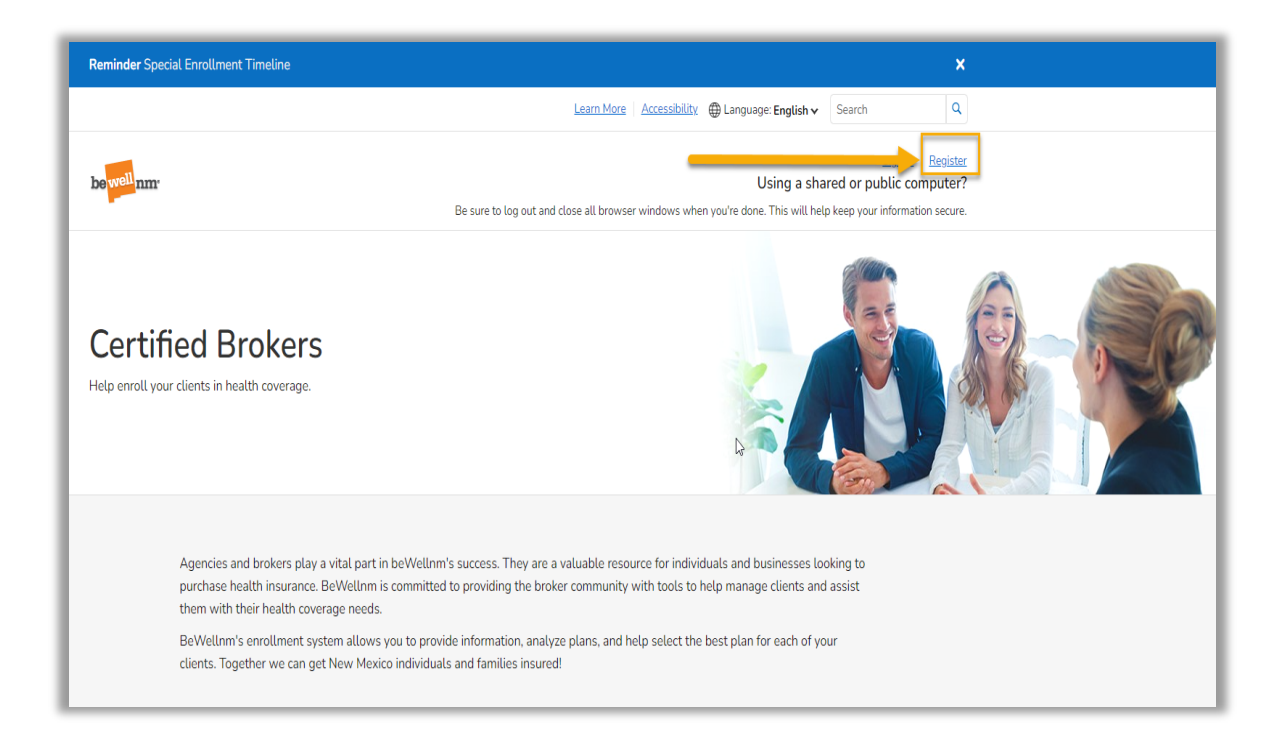

## 3. Click **Create beWellnm ID**.

| beWellnm ID or email address | <br>Additional options:                                   |
|------------------------------|-----------------------------------------------------------|
|                              | Create beWellnm ID                                        |
| Password                     | \$<br>Wanage your bevvellnm<br>ID<br>What is beWellnm ID? |
| Sign In                      |                                                           |

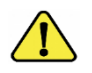

Creating duplicate accounts/usernames may delay your setup.

*4.* Complete the required fields.

Tip: Do NOT use your email address as your beWellnm ID

| Create beWellnm II                                                                                                    | D                                                                                  |
|----------------------------------------------------------------------------------------------------|------------------------------------------------------------------------------------|
| beWellnm ID securely manages your a<br>beWellnm ID and password to sign in f                                                 | iccount so that you can use one to all integrated applications.                    |
| (i) Already have beWellinm ID?                                                                                               | Sign in now                                                                        |
| Profile Information                                                                                                    |                                                                                    |
| First name                                                                                                    |                                                                                    |
|                                                                                                    |                                                                                    |
| Last name                                                                                                    |                                                                                    |
|                                                                                                    |                                                                                    |
| Date of birth                                                                                                    |                                                                                    |
| mm_dd_www                                                                                                    |                                                                                    |
| 1111-00-3333                                                                                                    |                                                                                    |
| Sign In Information                                                                                                    |                                                                                    |
| Your email address                                                                                                    |                                                                                    |
|                                                                                                    |                                                                                    |
| Create beWellnm ID                                                                                                    |                                                                                    |
|                                                                                                    | 0                                                                                  |
| Your beWellnm ID must have:                                                                                                  |                                                                                    |
| 6 to 50 characters                                                                                                    |                                                                                    |
| At least one letter                                                                                                    |                                                                                    |
| No letters with accents                                                                                                    |                                                                                    |
| Create password                                                                                                    |                                                                                    |
|                                                                                                    | \$                                                                                 |
| Your password must have:                                                                                                    |                                                                                    |
| Between 8 and 100 characters                                                                                                 |                                                                                    |
| At least 1 uppercase letter                                                                                                  |                                                                                    |
| At least 1 lowercase letter                                                                                                  |                                                                                    |
| At least 1 number                                                                                                    |                                                                                    |
| At least 1 special character                                                                                                 |                                                                                    |
| Type password again                                                                                                    |                                                                                    |
|                                                                                                    | <b>•</b>                                                                           |
| You must agree to the <u>Terms of Use</u> an<br>beWelinm ID service. If you do not agr<br>aspect of the beWelinm ID service. | nd <u>Website Privacy Policy</u> to use the<br>ee, click Cancel and do not use any |
| Cancel                                                                                                    |                                                                                    |

4. Click I Agree.

5. You will receive an email from noreply@beWellnm.com with a link to activate your beWellnm ID. Click on **Activate Your beWellnm ID**. The email will also include a 10-digit code that you can copy and paste on the Activate Your beWellnm ID page.

**Email Message and Instructions** 

|   | Your beWellnm ID                                                                                                    |
|---|----------------------------------------------------------------------------------------------------|
| 4 | Activate my beWellnm ID                                                                                                    |
| I | f you prefer, copy this 10-digit code and paste it into the box for the activation code on the Activate Your beWellnm ID page.                       |
| I | f you did not request an activation link or code, or if you have questions about setting up an beWellnm ID, contact us at 1-833-862-3935 (TTY: 711). |
| 1 | Fhank you,                                                                                                    |
| b | beWellinm ID                                                                                                    |
|   |                                                                                                    |
|   |                                                                                                    |

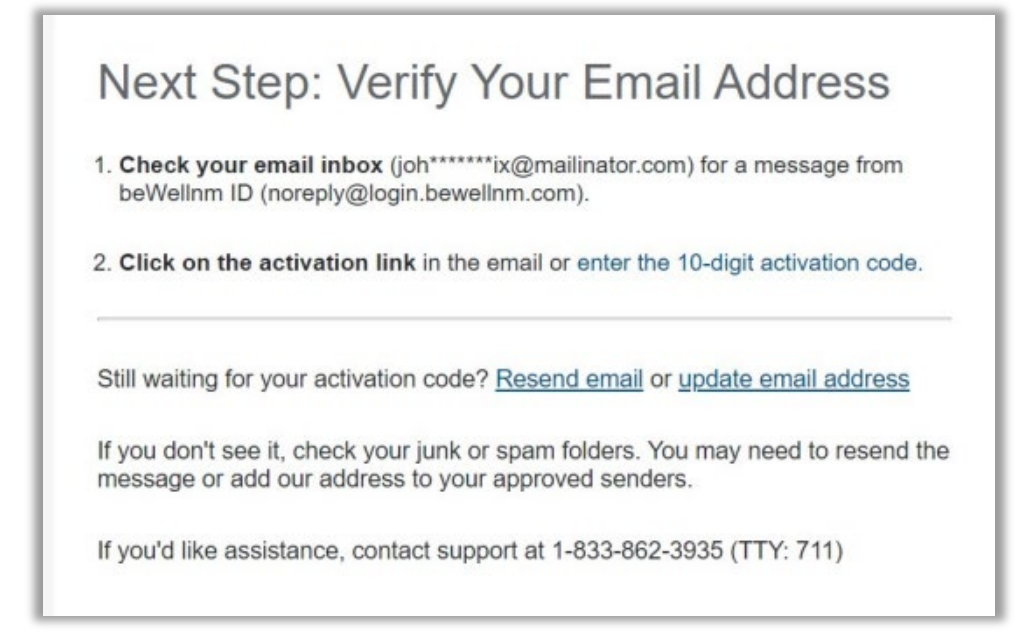

Note: If you're still waiting for your activation code, click on **Resend Email** or **update email address.** If you have not received the email, check your junk or spam folders. You may need to resend the message or add our address to your approved sender's list email settings. 6. Click **Continue** to verify your Email Address.

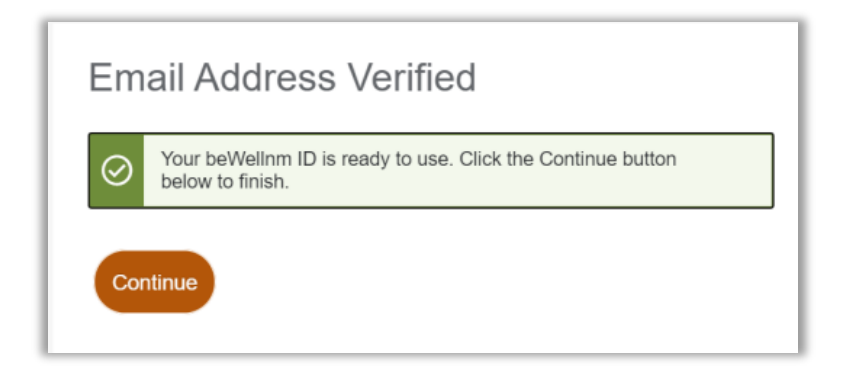

7. Click **I Agree** to acknowledge the NMHIX Broker Portal Privacy Policy. This takes you to the **Profile** page.

| Usir<br>Broł<br>We | ng your beWellnm ID to sign in to NMHIX-Broker-Portal means that NMHIX-<br>eer-Portal uses your beWellnm ID account information to verify your access.<br>share this information with NMHIX-Broker-Portal :                                                                                                    |
|--------------------|----------------------------------------------------------------------------------------------------|
|                    | beWellnm ID<br>Name<br>Date of birth<br>Email address                                                                                                    |
| By c               | clicking I Agree,                                                                                                    |
|                    | You give beWelInm ID permission to share your account information with<br>NMHIX-Broker-Portal;<br>You acknowledge that your account information is being provided to<br>NMHIX-Broker-Portal and it is subject to the NMHIX-Broker-Portal privacy<br>policy; and<br>You acknowledge that the NMHIX-Broker-Portal privacy policy may be<br>different from the beWelInm ID privacy policy. |
| 6                  | Aree Decline                                                                                                    |

It is important to understand the difference between the role types of Agency Setup versus Broker Setup. How brokers set up their profiles will make a difference in the type of capabilities that will be provided to the user for account management. Please reference the following steps below for Broker setup.

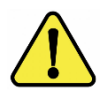

If a broker is part of an agency, the agency must be set up first. Any broker who sets up their account and later needs to be added to an agency may experience a delay with setting up their account. Please reference page 4 to set up an agency.

**Note**: If you are unable to complete this process contact the Customer Engagement Center at 833-862-3935.

Non-Agency Independent Brokers please proceed with the Broker setup.

If the user selects **Broker**, follow the steps below:

1. Select the **Broker** Role Type.

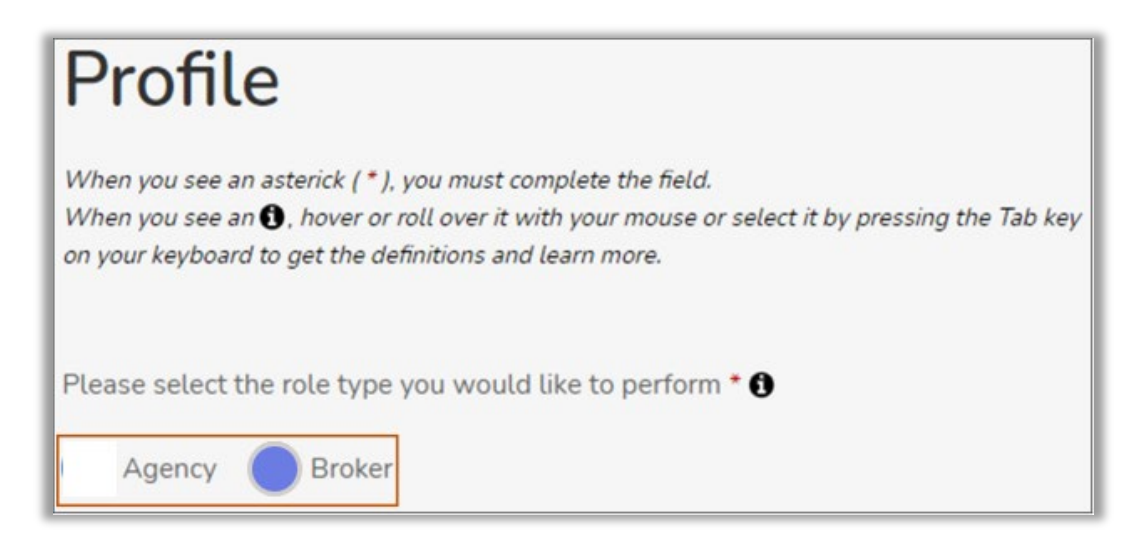

2. Enter the National Producer Number (NPN) in the line provided in Broker

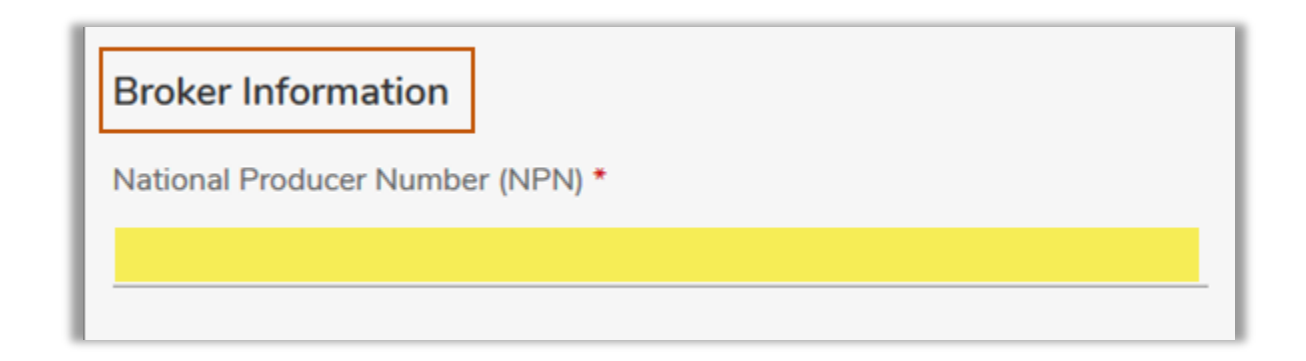

Complete the required fields.

| Profile                                                                                                    |                                                        |                           |   |
|----------------------------------------------------------------------------------------------------|--------------------------------------------------------|---------------------------|---|
|                                                                                                    |                                                        |                           |   |
| When you see an asterick ( ), you must complete the neta.<br>When you see an (), haver or roll over it with your mouse or select it by p | pressing the Tab key on your keyboard to get the de    | finitions and learn more. |   |
| Please select the role type you would like to perform. * 0                                                                               |                                                        |                           |   |
| Agency  Broker                                                                                                    |                                                        |                           |   |
| Broker Information                                                                                                    |                                                        |                           |   |
| National Producer Number (NPN) *                                                                                                    |                                                        |                           |   |
|                                                                                                    |                                                        |                           |   |
| Basic Information                                                                                                    |                                                        |                           |   |
| First Name * Middle Name                                                                                                    | Last Name *                                            | Suffix                    | ~ |
| Email Address *                                                                                                    | Username *                                             |                           |   |
| johndoenmhix@mailinator.com                                                                                                    | johndoenmhix                                           |                           |   |
| Social Security Number *                                                                                                    | Date of Birth (MM/DD/YYY                               | n •                       |   |
|                                                                                                    |                                                        |                           |   |
| Spoken Languages *                                                                                                    |                                                        |                           |   |
| Select one or more                                                                                                    | <u> </u>                                               |                           |   |
| Home Address                                                                                                    |                                                        |                           |   |
| Street Address *                                                                                                    |                                                        |                           |   |
|                                                                                                    |                                                        |                           |   |
|                                                                                                    |                                                        |                           |   |
| City * ZIP Code *                                                                                                    | County *                                               | State                     |   |
|                                                                                                    | County                                                 | ~                         |   |
| Mailing Address                                                                                                    | If your mailing address i<br>different from your hom   | is<br>ne                  |   |
| Select if it is the same as Home Address                                                                                                 | address please continue<br>fill in the required fields | to<br>s                   |   |
| Street Address *                                                                                                    | with the information.                                  |                           |   |
|                                                                                                    |                                                        |                           |   |
| AP1/Unit#                                                                                                    |                                                        |                           |   |
| City * ZIP Code *                                                                                                    | County *                                               | State                     |   |
| ·                                                                                                    | County                                                 | ~                         |   |
| Contact Details                                                                                                    |                                                        |                           |   |
| Phone Number * Extension                                                                                                    | Phone Type                                             |                           |   |
|                                                                                                    | cell                                                   |                           | ~ |
| Fax Number                                                                                                    |                                                        |                           |   |
|                                                                                                    |                                                        |                           |   |
|                                                                                                    | Country Des file                                       |                           |   |
|                                                                                                    | Create Profile                                         |                           |   |

#### 3. Click **Create Profile**

The U.S. Postal Service Address Search dialog box appears.

4. Select the standardized address from the options listed.

| U.S. Postal Ser                                                                                                    | vice Address Search                                                                                                    | ×             |
|----------------------------------------------------------------------------------------------------|----------------------------------------------------------------------------------------------------|---------------|
| We searched the U.S. Postal Service with th<br>below match your address(es), please selec<br><mark>to add more information to help match your</mark> | e information you entered. If the address(es) we found<br>t it. <mark>If an address is wrong or not found, cancel and try<br/>address(es).</mark> | Î             |
| John Doe's Home Address:                                                                                                    |                                                                                                    |               |
| You Entered:                                                                                                    |                                                                                                    |               |
| () 1005 Paseo Del Pueblo Sur                                                                                                    | County:                                                                                                    | . 1           |
| Taos, NM 87571                                                                                                    | TAOS 🗸                                                                                                    |               |
| We Found:<br>1005 PASEO DEL PUEBLO SUR<br>TAOS, NM 87571                                                                                             | County:<br>TAOS ~                                                                                                    |               |
| John Doe's's Mailing Address:<br>You Entered:                                                                                                    |                                                                                                    |               |
| 🔵 1005 Paseo Del Pueblo Sur                                                                                                    | County:                                                                                                    | -             |
|                                                                                                    | Continue                                                                                                    | $\mathcal{I}$ |

## 5. Click Continue.

You will be asked several questions in support of the **Identify Proofing process**. Once you have completed the **ID Proofing**, you will see a **Verification Pending** screen, this is in support of the final step.

# **Remote Identity Proofing**

**Remote Identity Proofing (RIDP) Verification**: Before gaining access to the Broker portal, you need to prove your identity by answering some questions via a third-party survey. This helps protect your identity.

Follow the steps below to complete your RIDP verification: Note: If you are unable to complete this process contact the Customer Engagement Center to perform the Manual IDP at 833-862-3935.

Read the message that appears on the ID Proofing page before you access the IDP questionnaire. Note: By continuing, you agree to allow Experian (the IDP agency) to access your personal information to prove your identity

| ID Proofing                                                                                                    |
|----------------------------------------------------------------------------------------------------|
| About Identity (ID) Proofing                                                                                                    |
| Before you can apply, you will need to prove your identity online through a process called Remote Identity Proofing (RIDP). By continuing, you agree to allow Experian - the ID proofing agency - to access your personal information to prove your identity. Remember:                                                                                                    |
| Be sure to enter your correct legal name, current home address, primary phone number, date of birth and email address.                                                                                                    |
| <ul> <li>Experian uses your consumer report profile to confirm your identity and creates something called a soft inquiry. Soft inquiries are visible only to you, the consumer, and no one else. Soft inquiries have no impact on your credit report, history, or score other than being recorded and maintained for 23 months. The soft inquiry will be called "CMS Proofing Services."</li> </ul> |
| <ul> <li>Experian may ask personal questions to help prove your identity through RIDP.</li> </ul>                                                                                                    |
| What happens if your information can't be proven online                                                                                                    |
| If your identity can't be proven online, you may need to send proof of your identity to beWellnm.                                                                                                    |
| ? Find places to get help                                                                                                    |
| You may need:                                                                                                    |
| Social Security Number                                                                                                    |
| ► Home Address                                                                                                    |
| S Estimated time for this section: 2 to 5 minutes                                                                                                    |

1. Click Save and Continue.

The questionnaire on the Identity Verification page appears.

i. Select the correct answers from the questionnaire.

Note: The questions that appear on the questionnaire page are randomly selected based on information contained in each person's consumer report file.

#### 2. Click **Save and Continue**.

i. If the RIDP process does not pass, you are navigated back to the My Profile page. After three failed attempts you will receive a final error message indicating your identity cannot be verified online, to continue you need to send proof of ID to the beWellnm.

- ii. If you receive a message saying Pending Verification, this means your IDP is successful, however, if your account is not yet verified you will not be allowed to access the Broker portal until your information is verified successfully. You will receive an email informing you of the pending account verification status.
- iii. If the IDP is successful and the account is verified the Broker is navigated to the Dashboard.

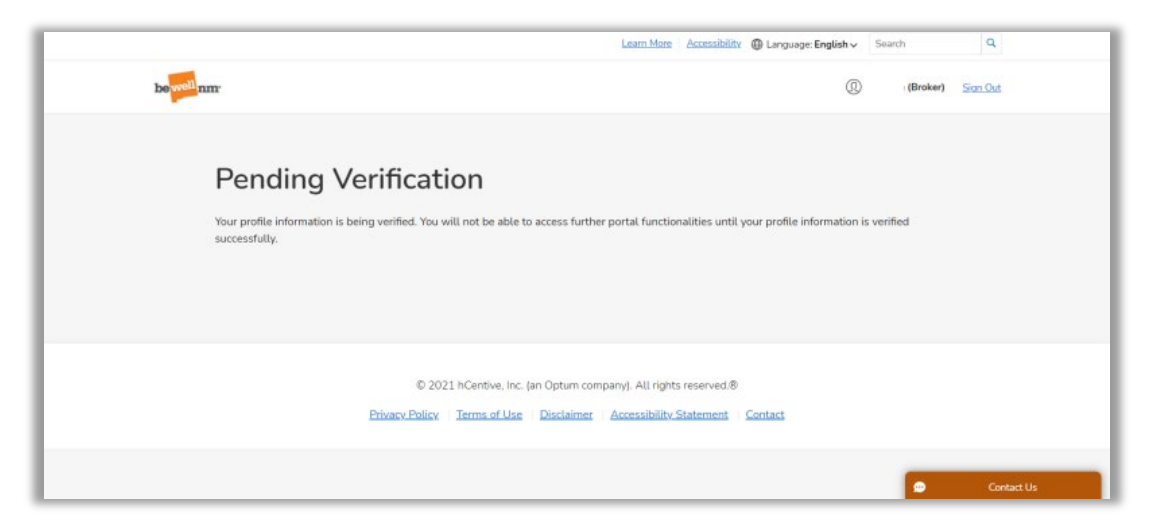

## Resources

For Broker Portal-related questions or issues please email Brokers@NMHIX.com

Visit the beWellnm Broker Self-Help Center at <u>www.bewellnm.com</u>